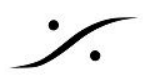

## TROUBLESHOOTING

| 問題                                                                                   | 推測される原因                            | 解決方法                                                                                                    |
|--------------------------------------------------------------------------------------|------------------------------------|----------------------------------------------------------------------------------------------------|
| Anubisが起動しな<br>い                                                                     | DC電源が正しく接続され<br>ていない               | DC電源が正しく接続されていることを確かめてください。Mergingの電源を使用している場合は、プラグについているタブを合わせて差し込み、時計回りに回してください。                                                                                                    |
|                                                                                      | DC電源が不適合                           | Anubisの入力電圧はは9Vから15Vです。                                                                                                    |
|                                                                                      | PoE電源が不適合                          | AnubisにはPoE+(802.3at)に適合しています。PoEが<br>PoE+に設定されていることを確かめてください。                                                                                                    |
| 接続されたスト<br>リームが聴こえな<br>い                                                             | Monitorが選択されていな<br>い               | Monitor Setを選択していること、そしてこれが正しく<br>パッチされていることを確認してください。 User<br>Manual Monitorセクションに従うか、Basic Monitoring<br>ユースケース設定に従ってください。                                                                                            |
|                                                                                      | SourceがMonitor Engineに<br>つながっていない | Anubisモニタリングエンジンを迂回する傾向がありま<br>す。ユーザーマニュアルの "Sources vs. Monitors<br>Fundamentals (ソースとモニターの基本) "の章を確認し<br>てください。設計上、DAW 1-2 Playoutなどの出力が<br>Anubisモニタリングエンジンに入ってからモニターセッ<br>トに送られるように、最初にSourceを作成または使用す<br>る必要があります。 |
| ヘッドフォンセッ<br>トにDimまたはRef<br>が適用できない                                                   | MonitorのTypeが違います                  | 3タイプのMonitor Setにはそれぞれ独自の機能があるため、これは予想されることです。 Monitor Tableを参照してください。 Dimを使用するには、ヘッドフォンの<br>Referenceレベルとその他の機能をCueに変更する必要があります。                                                                                       |
| ASIO, VADの音が<br>途切れる または ノ<br>イズが出る                                                  | ドライバーの設定が違っ<br>ている                 | ASIOドライバーのI/O Bufferを調整してください。Buffer<br>のサイズによって、オーディオソフトウェアを介してラ<br>イブ入力をモニタするときにどの程度の遅延が聞こえる<br>かが決まります。Bufferが大きいほど、遅延が大きくなり<br>ます。より小さなBufferはより少ない遅延となります。<br>Buffer調整の変更はASIOとVADパネルで行われます。                       |
|                                                                                      | ドライバーの設定が違っ<br>ている                 | ASIOまたはVADパネルのI / O数を減らし、必要なものだ<br>けにしてください。                                                                                                    |
|                                                                                      | ネットワークの設定が<br>違っている                | スイッチには正しく設定され推奨されているRAVENNA /<br>AES67スイッチを使用してください。 RAVENNA /<br>AES67認定スイッチについては、以下を参照してくださ<br>い。<br><u>https://confluence.merging.com/display/PUBLICDOC/Net</u><br>work+Switches+for+RAVENNA+-+AES67                 |
| Ravenna<br>EasyConnectで<br>Anubisに接続でき<br>ない                                         | 互換性 - レガシー                         | Ravenna Easy ConnectはAnubisと互換性がありません。<br>ANEMANを使用してください。                                                                                                    |
| Merging Ravenna<br>ASIO Panellこエ<br>ラーメッセージ<br>"ASIO Clock Error :<br>latency of the | ドライバーのコンパチビ<br>リティ                 | Merging RAVENNA ASIO driverはV12以降のものを使用<br>してください。                                                                                                    |
|                                                                                      | ドライバーとディバイス<br>レィテンシーの設定           | ASIOドライバとAnubisデバイス間のレイテンシーは同じ<br>設定にしなければなりません; AES67(48 - 12 - 6)ま                                                                                                    |

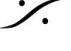

Contraction Contraction Contra T : 03-5723-8181 F : 03-3794-5283 U : http://www.dspj.co.jp

| master Horus/Hapi<br>and ASIO driver<br>must be set<br>accordingly"が表示<br>される |                                                                                                    | たは64(64 - 32 - 16)<br>Anubis Settings> Genera<br>を参照してください。 ネ<br>がある場合、この設定は<br>定できます。                                                                                     | 。<br>I> Frame Mod<br>マスターPTP <sup>-</sup>                                    | le:Latency s<br>に複数のデバ<br>デバイスでの∂                          | etting<br>イス<br>み設      |
|-------------------------------------------------------------------------------|----------------------------------------------------------------------------------------------------|----------------------------------------------------------------------------------------------------|------------------------------------------------------------------------------|------------------------------------------------------------|-------------------------|
| Reaperを使うと<br>オーディオが途切<br>れる                                                  | Reaperの設定                                                                                                    | Reaperのデフォルトの動<br>クティブのときにオーデ<br>です。ReaperのOptions<br>audio device when stopp<br>チェックを外してくださ                                                                               | )作は、アプリ<br>ィオデバイス <sup>:</sup><br>> Preferences<br>ed and applica<br>い。      | ケーションが<br>をオフにする。<br>> Audio"で"C<br>ation is inactive      | 非ア<br>こと<br>lose<br>e"の |
| AnubisがDAWまた<br>はシステムのサン<br>プリング周波数に<br>自動的に切り替わ<br>らない                       | Wまた<br>のサン<br>波数に<br>り替わ<br>Auto Sampling Rate<br>のサン<br>は数に<br>ください。<br>のなくとも1つの<br>RAVENNA ASIOまたはVirtual Audio Deviceストリー<br>Anubisの出力に接続されている場合は、Autoに設定<br>ください。 |                                                                                                    | プ<br>・ムが<br>して                                                               |                                                            |                         |
|                                                                               | ANEMAN Sampling Rate<br>Zone                                                                                                    | ANEMANを起動し、Wor<br>Zoneを作成し、クラウン<br>VADドライバ及びAnubis<br>い。                                                                                                    | ld Viewで新し<br>のあるZoneに<br>をドラッグし                                             | いSampling R<br>RAVENNA A<br>て入れてくだ                         | Rate<br>SIO,<br>さ       |
| AnubisでPCの音を<br>出したい                                                          |                                                                                                    | MergingのKnowledge Da<br>configuration"を参照して<br>https://confluence.mergin<br>ageld=45449312<br>警告:MergingのRAVEN<br>ではないため、WDMブリ<br>DAWと同時に使用するこ<br>解決策を調査しています              | tabaseで"WDI<br>ください。<br>ng.com/pages/<br>NA ASIOはマ<br>リッジで構成さ<br>とはできませ<br>。 | M -ASIO<br>viewpage.acti<br>ルチクライア<br>れている場合<br>ん。 Merging | on?p<br>ント<br>、<br>では   |
| 一部のAnubisソー<br>スまたはモニター<br>がアクティブにで<br>きない                                    | 最大チャンネル数を超え<br>ています                                                                                                    | おそらく利用可能なソースまたはモニタに使用されてい<br>る合計チャンネル数が超過しています。使用中の他の<br>ソースまたはモニタを無効にするか、未使用のものを削<br>除してから、ソースまたはモニタを再起動します。<br>SourcesまたはMonitorsに使用できる最大チャンネル数に<br>ついては、こちらの表を参照してください。 |                                                                              |                                                            |                         |
|                                                                               |                                                                                                    | ANUBIS SOURCES AND                                                                                                    | MONITORS MA                                                                  | X CHANNEL                                                  | ]                       |
|                                                                               |                                                                                                    |                                                                                                    | Sources                                                                      | Monitors                                                   |                         |
|                                                                               |                                                                                                    | 1 Fs(44.1-48kHz)                                                                                                    | 128                                                                          | 32                                                         |                         |
|                                                                               |                                                                                                    | 2 Fs(88.2-96kHz)                                                                                                    | 128                                                                          | 32                                                         |                         |
|                                                                               |                                                                                                    | 4 Fs(176.4-192kHz)                                                                                                    | 64                                                                           | 32                                                         |                         |
|                                                                               |                                                                                                    | 8 Fs(352.8-384kHz)                                                                                                    | 32                                                                           | 32                                                         |                         |
| Bass Management<br>でハイのスロープ<br>が変えられない                                        | 機能制限                                                                                                    | 処理するチャンネルの数によっては、スロープを設定す<br>ることはできません。28バンドはベースマネージメント<br>に利用可能です。5.1設定で最大24 / dB /オクターブが可<br>能です。                                                                        |                                                                              |                                                            |                         |
| MacでAnubis<br>ファームウェアを<br>アップデートでき<br>ない                                      | ブラウザの問題                                                                                                    | Safariは現在のところAnubisではサポートされていません。ファームウェアの更新ボタンは表示されず、アップ<br>デート領域をクリックするとファームウェアのアップ<br>デートが遅くなる可能性があります。MacとPCのユー<br>ザーはChromeを使用することをお勧めします。                             |                                                                              |                                                            |                         |

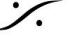

·⁄.

Control Control Contro T : 03-5723-8181 F : 03-3794-5283 U : http://www.dspj.co.jp

| Merging<br>RAVENNA ASIO<br>パネルに "no<br>ASIO Host<br>connected" と表<br>示される                        | DAWの設定を確認してく<br>ださい                                    | DAWが起動していること、DAWでRAVENNA ASIO ドラ<br>イバーを使用する設定になっていることを確認してくだ<br>さい。<br>一部のMedia Playerソフトウェアでは、アプリケーショ<br>ンがASIOホスティングを実行するために再生を開始する<br>必要があります。                                                                                                    |
|--------------------------------------------------------------------------------------------------|--------------------------------------------------------|----------------------------------------------------------------------------------------------------|
| Network<br>Throttling error<br>メッセージが表示<br>される                                                   | Windowsの設定を確認し<br>てください                                | Windowsは、特定のプロセスでネットワーク帯域幅を自<br>動的に減らすことができます。これはRAVENNAではサ<br>ポートされていません。<br>この問題を修正するには、 <u>こちら</u> を御覧ください。                                                                                                    |
| PyramixのAnubis<br>Preampsリモート<br>コントロールは<br>Pyramixのすべて<br>のバージョンでサ<br>ポートされている<br>わけではありませ<br>ん | バージョン依存                                                | Pyramixミキサー内のAnubisリモートプリアンプ制御サ<br>ポートは、Pyramix MassCore v11.1.6 HotfixおよびASIO<br>v12 (64ビット)を実行するすべてのPyramix Native バー<br>ジョンでサポートされています。<br>Boost、Link、Cutなどの一部のパラメータはサポートさ<br>れていません。                                                                                                    |
| ファームウェア<br>アップデートに時<br>間がかかり、<br>Update ボタンが<br>常には表示されな<br>い                                    | Safari の問題                                             | ファームウェアのアップデートにSafariを使用することは<br>推奨されません。アップデート時に速度が低下すること<br>が知られており、Update ボタンが表示されない可能性が<br>あるためです。<br>Google Chromeを使用してファームウェアのアップデー<br>トを実行することをお勧めします。それでも問題が解決<br>しない場合は、アップデートにChromeシークレットタブ<br>を使用してみてください。                                                                                                    |
| モニターセット(<br>DownMix、Ref /<br>Dim、スピーカー<br>選択など)でいく<br>つかの機能を実行<br>できません。                         | Anubis モニター タイプ                                        | Anubisには3種類のモニターセットがあります<br>1) スピーカーセット<br>2) ヘッドホン<br>3) Cues<br>各モニタタイプには、それぞれ独自の特性と機能があり<br>ます。 正しいものを選択してください。 詳細について<br>は、モニター ミッションのセクションおよび表を参照し<br>てください。                                                                                                    |
| モニターセットご<br>とに異なるソース<br>トリムを設定する<br>ことができない                                                      | Anubis Monitoring Mission<br>はグローバル ソース トリ<br>ム機能があります | アヌビスモニタリングミッションでは、各ソースはトリ<br>ムを持ち、すべてのモニターセットに適用されます。<br>この問題を回避するには、目的のモニターセットにルー<br>ティングされた2つ目のソースを作成し、これを特定のレ<br>ベルに調整します。モニターセットごとの個別ソースの<br>調整は、今後のミュージックミッションで予定されてい<br>ます。                                                                                                    |
| リモートプリアン<br>プ : Boost、Link、<br>Cutなどのいくつか<br>のパラメーターが<br>ProToolsからコン<br>トロールできない                | Avidのリモートプリアン<br>ププロトコルではサポー<br>トされていません               | -Boost:リモートMIDIプリアンプコントロールは、<br>Anubis Boost Preampsオプションをサポートしません。<br>それはパッドとして解釈されます。 現時点では、このパ<br>ラメータはAnubis Preampsで設定してください。<br>-Link と Cut:リモートMIDIプリアンプコントロールは、<br>Anubis LinkもCut Preampsオプションもサポートしません。<br>ステレオ入力を使用して2つのAnubis入力を同時に制御す<br>るか、またはAnubis上でローカルにリンクを使用するこ<br>とができます。<br>このパラメータはAvid MIDIプリアンププロトコルではサ<br>ポートされていないため、カットオプションはローカル |

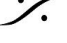

%

Control Control Contro T : 03-5723-8181 F : 03-3794-5283 U : http://www.dspj.co.jp

|                                                                                                    |                              | で使用する必要があります。                                                                                                    |
|----------------------------------------------------------------------------------------------------|------------------------------|----------------------------------------------------------------------------------------------------|
| Anemanで全部の<br>Monitor setが表示<br>されない                                                                    | 制限                           | 選択したMonitor setのみが表示されます。                                                                                                    |
| 各Monitor set で<br>Sourceのレベルを<br>変えられない                                                                 | Monitor Mission ソフトの<br>デザイン | Source Trim は全体のコントロールであり、各モニター<br>セットに個別ではありません。                                                                                                    |
|                                                                                                    |                              | 回避策:異なるモニターに独立したSource Trim レベルを<br>使用したい場合は、Cueモニターを使用してください。                                                                                                    |
|                                                                                                    |                              | 今後予定されているAnubis Music Missionにはこの制限は<br>ありません。                                                                                                    |
| Pyramix を使用する<br>場合、Monitoring<br>Panel を使用できま<br>すか?                                                   | 開発中                          | Pyramix Monitor PanelにはまだAnubisのサポートと統合<br>がありませんが、特に再生監視にMedia Managerトリ<br>マーを使用する予定の場合は、Pyramix Monitorセクショ<br>ンを使用し続けることをお勧めします。 そのような場<br>合、ソースをPyramixモニタリングパネルに適切に接続<br>し、このモニタリング目的にはパネルのみを使用するよ<br>うにしてください。                                                                                                    |
| Horus / Hapiのよう<br>に、ドライバーま<br>たはMassCoreから<br>Anubis出力に直接<br>接続して、Anubis<br>Monitoringパネルを<br>バイパスする方法 | ルーティング                       | ANEMANを使用し、ASIO出力を物理Anubis出力に接続す<br>るだけで実現可能です。<br>Anubis Monitoring Engineの説明がある英文マニュアルの<br>ページ63を参照してください。図8のモニタリングエン<br>ジンのバイパスに示されているとおりに実行する必要が<br>あります。<br>https://www.merging.com/uploads/assets/Installers/Firmw<br>are/MERGING+ANUBIS%20User%20Manual.pdf#page=<br>63                                                                                                    |
| Logicを使用してい<br>る場合、Anubisで<br>Speaker set セレク<br>ターを押すと、<br>Logicで選択した<br>チャンネルが<br>ミュートされる             | コンフィグレーション                   | Logicのチャンネルストリップパラメーター(ソロ、<br>ミュート、パン、ボリュームなど)は、特定のMIDI<br>Control Changeメッセージに応答します。メッセージの<br>一部はAnubisが送信しています。これらのメッセージの<br>1つ (CC9) は、Logicで選択したトラック/チャンネルス<br>トリップをミュートします。これは、Logicの Project<br>Settings > MIDI > General で、Control Change 7/10<br>controls Volume/Pan of channel strip objects のチェック<br>を外して下さい。<br>この設定はボリュームとパンのみにの様ですが、無効に<br>すると、チャンネルストリップの残りのパラメーター<br>(ソロ、ミュート、送信レベル)が着信CCに応答しなく<br>なります。 |

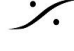

%

Control Control Contro T : 03-5723-8181 F : 03-3794-5283 U : http://www.dspj.co.jp